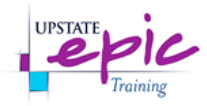

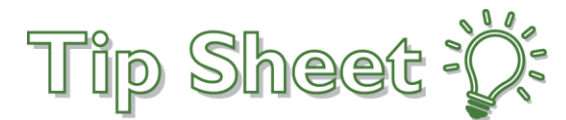

## Pend/DC button - Lab Blood Orders

When placing Lab Blood Orders that are needed for a patient's discharge, there is a new quick button labeled as "**Pend/DC**" in the order composer screen. The quick button will allow you to choose this option rather than selecting the option in the *Frequency* search field. The order will then be prioritized to be completed just after "STAT" requests.

## Try It Out

- 1. Click on the Manage Orders activity tab inside the patient chart.
- 2. Search for the appropriate lab blood order.
- 3. Select the order that needs resulting before the patient is discharged.

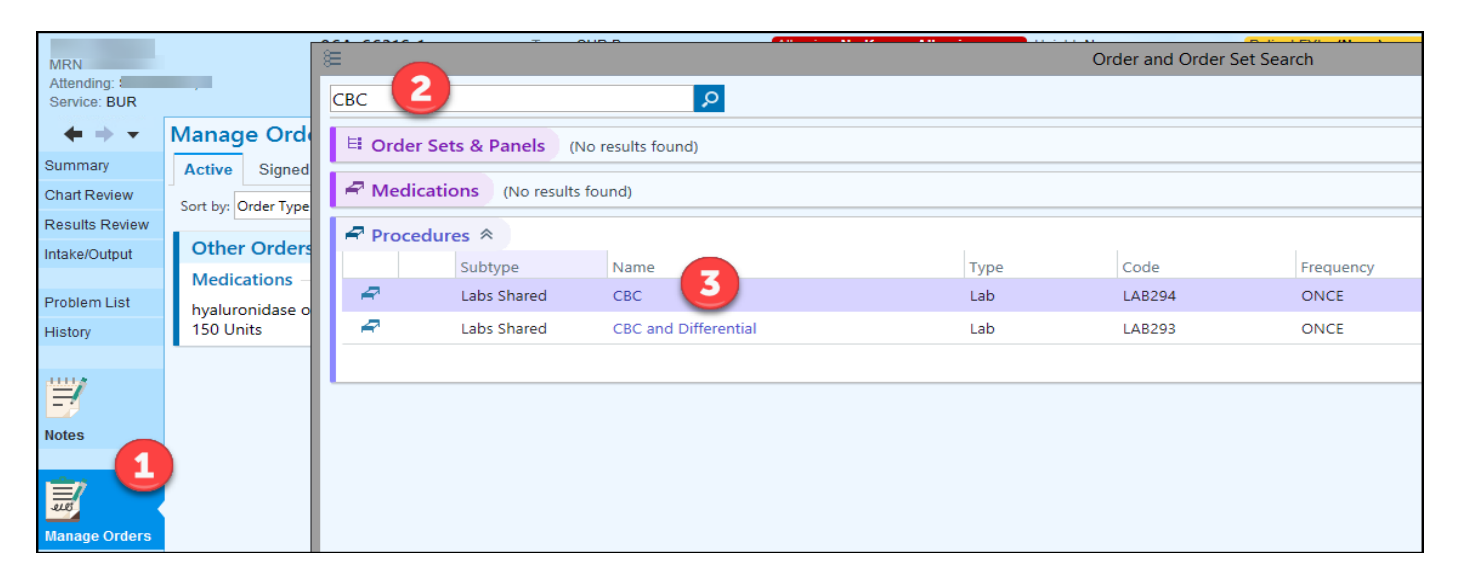

- 4. In the order composer screen, click on the "Pend/DC" button to the right of the Frequency field.
- 5. Click *Accept* and sign the order.

| CBC                 |                                                             | ✓ <u>A</u> ccept | X Cancel |
|---------------------|-------------------------------------------------------------|------------------|----------|
| Process Inst.:      | Tier 1 (all credentialed providers)                         |                  |          |
|                     | 4                                                           |                  |          |
| Frequency:          | PEND D/C LAB 🔎 Once STAT AM Draw Daily BID TID QID Pend D/C |                  |          |
|                     | Starting: 3/21/2019 🗂 Today Tomorrow At: 1546 🕘             |                  |          |
|                     | First Occurrence: Today 1546                                |                  |          |
|                     | Scheduled Times 🕿                                           |                  |          |
|                     | 03/21/19 1546                                               |                  |          |
| Reference<br>Links: | 1. Tiered Categorization                                    |                  |          |
| Comments:           | + Add Comments (F6)                                         |                  |          |
|                     |                                                             |                  |          |
| Next Required       | Link Order                                                  | ✓ <u>A</u> ccept | X Cancel |

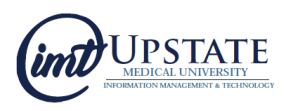